# Bérszámfejtés dokumentáció

V25.8

## Jogviszony törzs

Törzsadatokról általános tudnivalókat a következő linkre kattintva olvashat: Törzsadatok

A "Jogviszony törzs" menüpont segítségével rögzíthetünk a bérszámfejtésre vonatkozó beállításokat, státuszokat. Alaphelyzetben is tartalmaz néhány beállítást, de ez testre szabható, bővíthető, a többi törzsadat kezeléshez hasonlóan.

FIGYELEM!!! A "Jogviszony törzs" központi beállítás, tehát bármilyen változtatás esetén a többi ügyfélnél is változni fog a beállítás! Egyedi beállítás esetén ajánlott új jogviszonyt létrehozni.

#### Beállítások1:

- Először egy két betűből álló kódot kell adni, majd egy megnevezést hozzá. Ezek után hozzárendelhetjük, hogy mely értékeket kell elszámolnia az adott típusú munkavállalónak:
  - Társadalombiztosítási járulék
  - Munkaerőpiaci járulék
  - Nyugdíjjárulék
  - Egyéni eb. járulék (természetbeni)
  - Egyéni eb. járulék (pénzbeli)
  - Szakképzési hozzájárulás
  - Szociális hozzájárulási adó
  - Egészségügyi szolg.járulék
  - KATA teljes munkaidős
  - KATA részmunkaidős
  - KATA emelt

| 1             |                                                                                                    |         |                               | Uj tetel          |
|---------------|----------------------------------------------------------------------------------------------------|---------|-------------------------------|-------------------|
| Kód 🔺         |                                                                                                    | Megneve | ezés 🔨                        | <u>M</u> ódosítás |
| EV            | Egyéni vállalkozó                                                                                                    |         |                               | Törlés            |
| JA.           | Normál alkalmazott                                                                                                    |         |                               |                   |
| NI<br>11/     | Nyugdijas tarsas vallalkozas tagja                                                                                                    |         |                               | <u>M</u> entés    |
| JV<br>JV      | Nyugdijas egyeni va                                                                                                    | ott     |                               | Mégsem            |
| SN            | Saját jogú nyugdíjas                                                                                                    | alkalma | zott                          |                   |
| TV            | Társas vállalkozás t                                                                                                    | agja    |                               | <u>K</u> ilépés   |
|               | i. ·                                                                                                    |         | >                             |                   |
|               |                                                                                                    | 19 5%   | 🗸 Szociális bozzájárulási adá | 15 5%             |
| ✓ Larsadalor  | mbiztositasi jarulek                                                                                                    | 10,5%   |                               | 10,070            |
| Munkaerőp     | iaci járulék                                                                                                    | 1,5%    | Egészségügyi szolg. járulék   | 270               |
| 🗹 Nyugdíjjáru | ılék                                                                                                    | 10,0%   |                               |                   |
| 🗹 Egyéni eb.  | járulék (természetbeni)                                                                                                    | 4,0%    | KATA teljes munkaidős         | 50 000            |
| 🗹 Egyéni eb.  | járulék (pénzbeli)                                                                                                    | 3,0%    | 🗌 KATA részmunkaidős          | 25 000            |
|               | si hozzájárulás                                                                                                    | 1,5%    | KATA emelt                    | 75 000            |
| 🗹 Szakképzé   | AND A PARTY AND A PARTY |         |                               |                   |

A Szakképzési hozzájárulás jelölése megmaradt a korábbi évek miatt, de nincs hatással a 2022-es számfejtés-re, mivel ez az adónem 2022. januártól megszűnt.

#### Számfejtés beállításai:

Jogviszony típusa: Ennek segítségével a program pontosabban tudja felajánlani a megfelelő beállításokat, mint pl. az alkalmazás minősége, illetve innen tudja a program, hogy alapértelmezetten mely jogcímekre kell számfejtenie. A 08-as bevallás sora az egyes jogcímekhez van hozzárendelve, így egy jogviszonyon belül többféle jövedelmet is tudunk számfejteni. Ha önálló tevékenységbe tartozó jövedelmet választunk, továbbra is meg kell adni az

alapértelmezett jogcímet.

- Atutalás megnevezése: az ide írt szöveg fog megjelenni az átutalás közleményében.
- További beállítások: A jogviszony törzsben beállítható, hogy mely fülek legyenek aktívak az alkalmazotti törzs, jogviszony fülén, 'Új jogviszony' létrehozásakor. Ha az 'Egyszerűsített foglalkoztatott' be van pipálva, akkor az 'Új jogviszony' létrehozásakor a többi fül inaktívvá válik.

| resés:                                                    |                                    |   | Új tétel       |
|-----------------------------------------------------------|------------------------------------|---|----------------|
| Kód 🔺                                                     | Megnevezés                         | ~ | Módosítás      |
| EV                                                        | Egyéni vállalkozó                  |   | Törlés         |
| NA                                                        | Normál alkalmazott                 |   | <u>+</u> 01100 |
| T                                                         | Nyugdíjas társas vállalkozás tagja |   | Mentés         |
| VV                                                        | Nyugdíjas egyéni vállalkozó        |   | Mágcom         |
| NY                                                        | Nyugdijas alkalmazott              |   | медьени        |
| SN                                                        | Sajat jogu nyugdijas alkalmazott   |   | Kilénés        |
| IV                                                        | l arsas vallaikozas tagja          | ~ | Miches         |
| eállítások1                                               | Számfejtés beállításai<br>Jsa:     | Ŷ |                |
| eállítások1 Jogviszony típu<br>Alk.min.:<br>Átutalás megn | Számfejtés beállításai<br>Jsa:     | Ŷ |                |

Az alábbi linkekre kattintva találhatunk egyénileg kialakított jogviszonyok beállításokat:

- Megbízási díj (nem biztosított)
- Megbízási díj (biztosított)

- Ingatlan bérbeadás magánszemélyként
- Tanuló szerződés
- Szakképzési munkaszerződés

#### RLB-60 Bt.

3000 Hatvan, Balassi Bálint u. 40.

### info@rlb.hu

Adószám: 21252659-2-10 Cégjegyzékszám: 10-06-024727 V25.8